| N°                                             | Activités                                                                                                    | Illustrations                                                                                                    |  |
|------------------------------------------------|----------------------------------------------------------------------------------------------------|----------------------------------------------------------------------------------------------------|--|
| 01                                             | Dans le menu [ tous les pro-<br>grammes ] de la commande<br>[ Démarrer ], ouvrez le dossier<br>[ OpenOffice.org 2.0 ] et cli-<br>quez sur le logiciel [ Open Of-<br>fice.org Writer ]                                                                   | sFikre<br>SFikre<br>TREND OfficeSan WinNT<br>TREND OfficeSan WinNT<br>Adobe Reader 7.0<br>Mozilla Firefox<br>Software<br>Sysauto2<br>Star Programmes<br>Cabri 3D<br>Arrer<br>P m Chrysis<br>Chrysis<br>Chrysis<br>Chrysis<br>Chrysis<br>Chrysis<br>Chrysis<br>CopenOffice.org Base<br>CopenOffice.org Base<br>CopenOffice.org Base<br>CopenOffice.org Base<br>CopenOffice.org Calc<br>CopenOffice.org Calc<br>Calc<br>Calc |  |
| 02                                             | Dans la page qui s'ouvre, commenc<br>par enregistrer votre nouvelle feuille<br>de travail en utilisant la commande<br>[ enregistrer sous ] du menu [ Fi-<br>chier ].<br><u>Note</u> : enregistrez votre travail dans<br>votre lecteur réseau personnel. | Forregister core Image: Connects Image: Connects <td< td=""></td<>                                                                                                    |  |
| 03                                             | Saisissez dans votre fenêtre de<br>travail le texte qui composera<br>votre charte de création d 'un<br>blog et mettez-le en forme.                                                                                                    | annal Quadrazari Adul                                                                                                    |  |
| 04                                             | Insérez des images dans votre docu<br>ment en utilisant les commandes [ c<br>pier ] [ coller ] du menu [ edition ] d<br>votre logiciel.<br>Note: Vous trouverez les images dans le<br>répertoire qui vous sera donné par votre<br>professeur.           | J-<br><b>:o-</b><br>de                                                                                                    |  |
| 05                                             | Enregistrez votre travail dans votre<br>lecteur réseau personnel et faites er<br>également une sauvegarde au form<br>*.pdf en utilisant l'icône [ <b>PDF</b> ] de la<br>barre des outils.                                                               | n<br>at                                                                                                    |  |
| Réalisation de la charte de création d'un blog |                                                                                                    |                                                                                                    |  |
| Qua                                            | Quatrième M. OLIGER - CIg. Victor HUGO - Colmar Docprof10                                                                                                    |                                                                                                    |  |

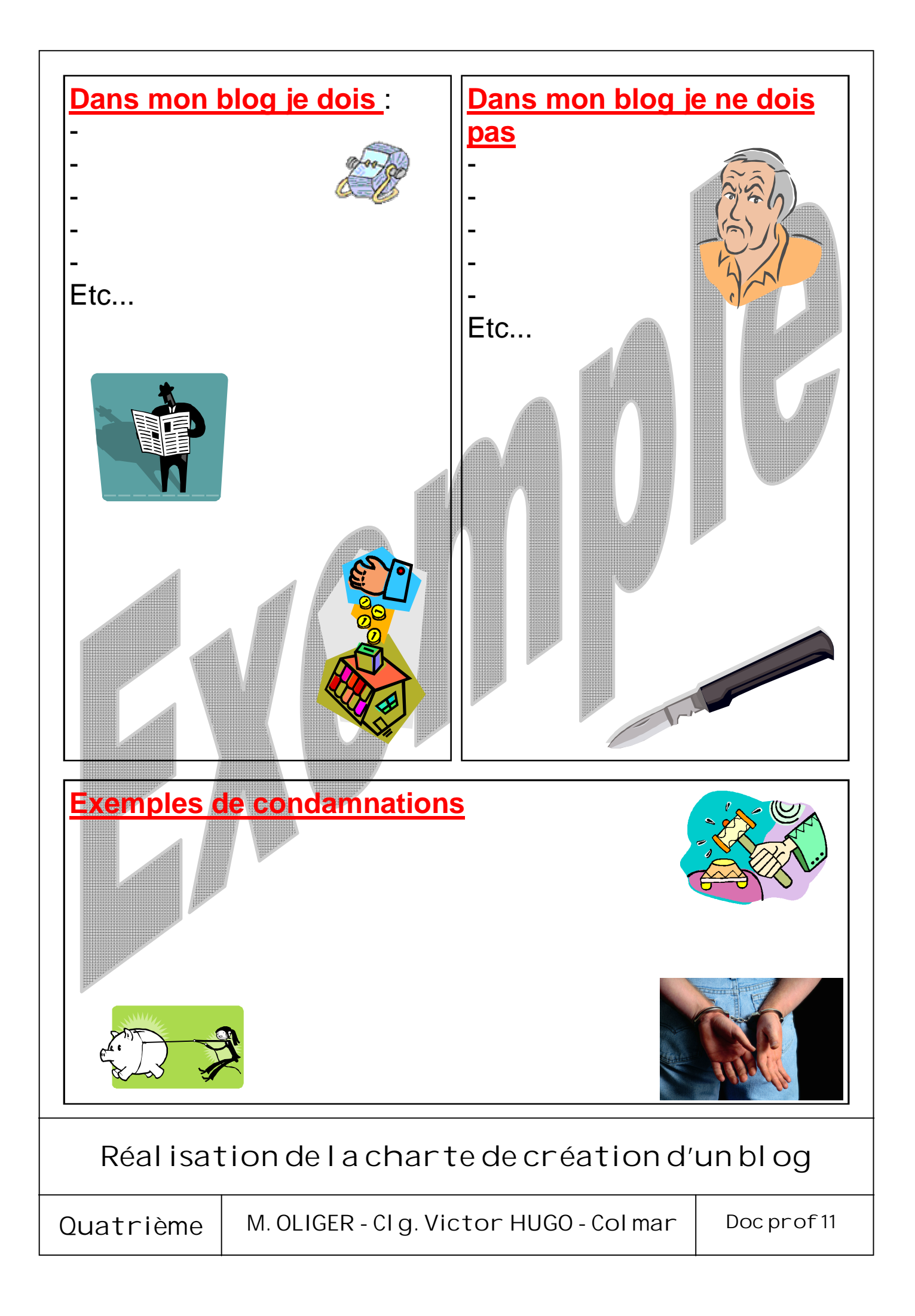